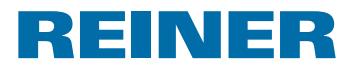

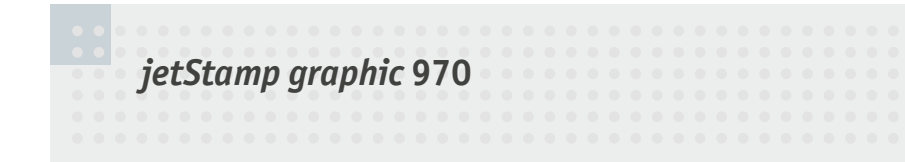

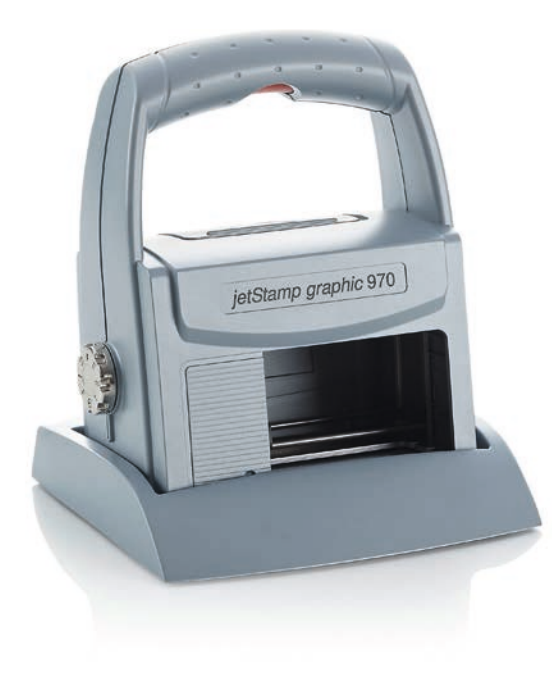

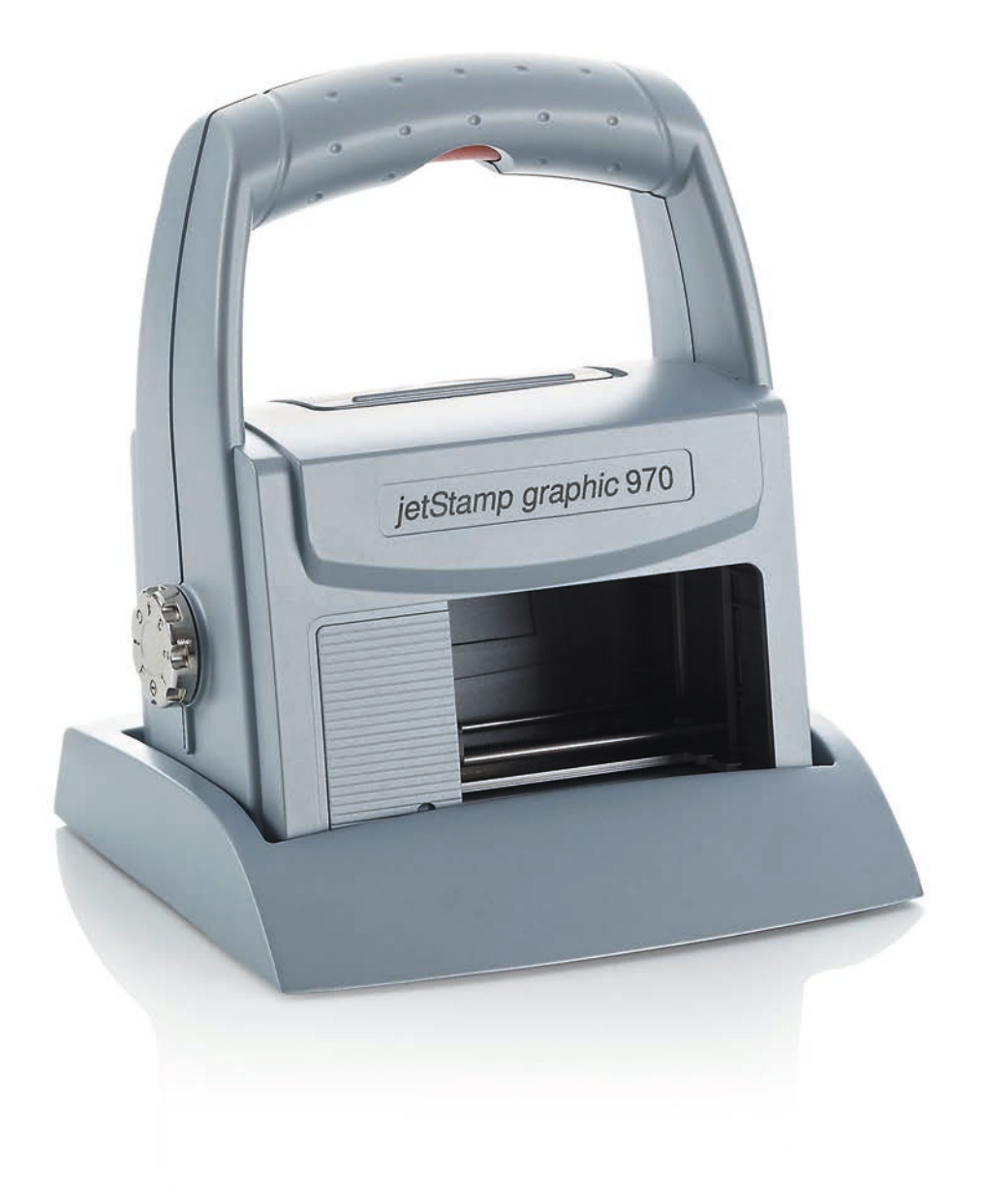

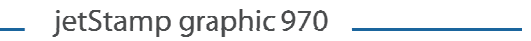

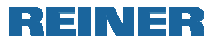

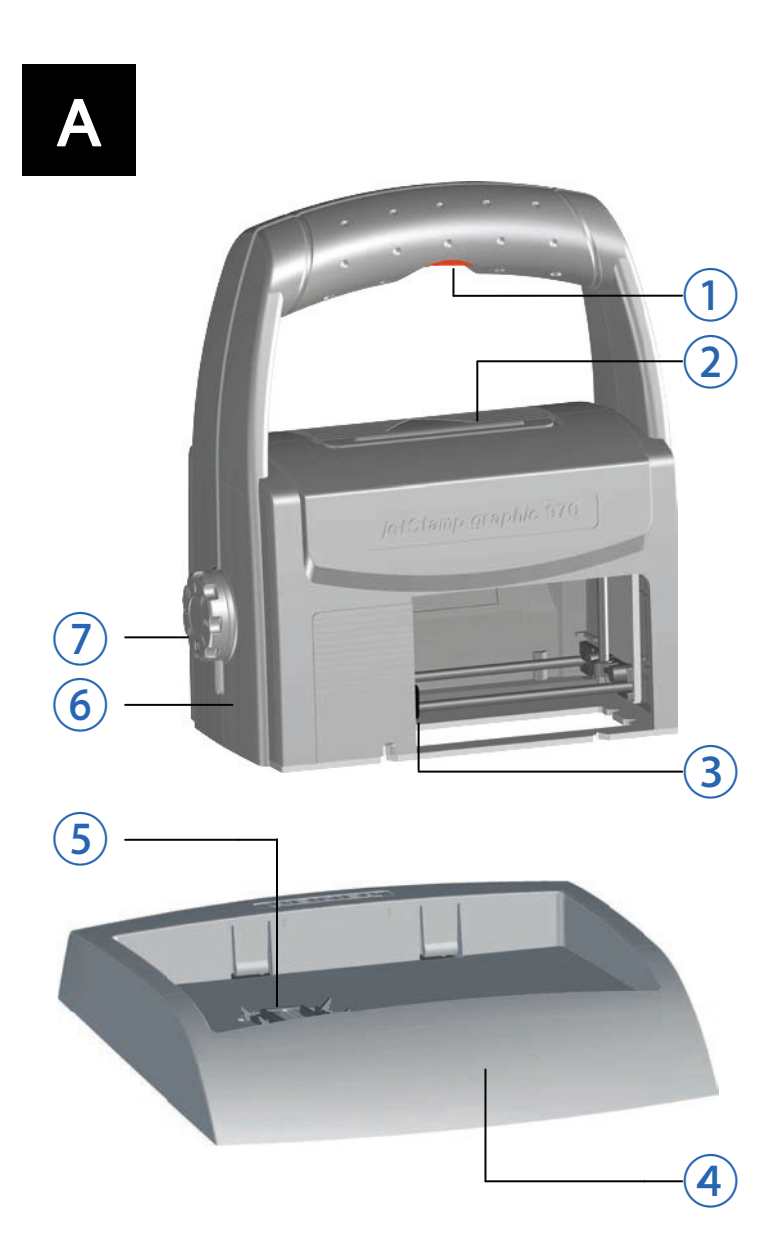

REINER

## Kezelőszervek

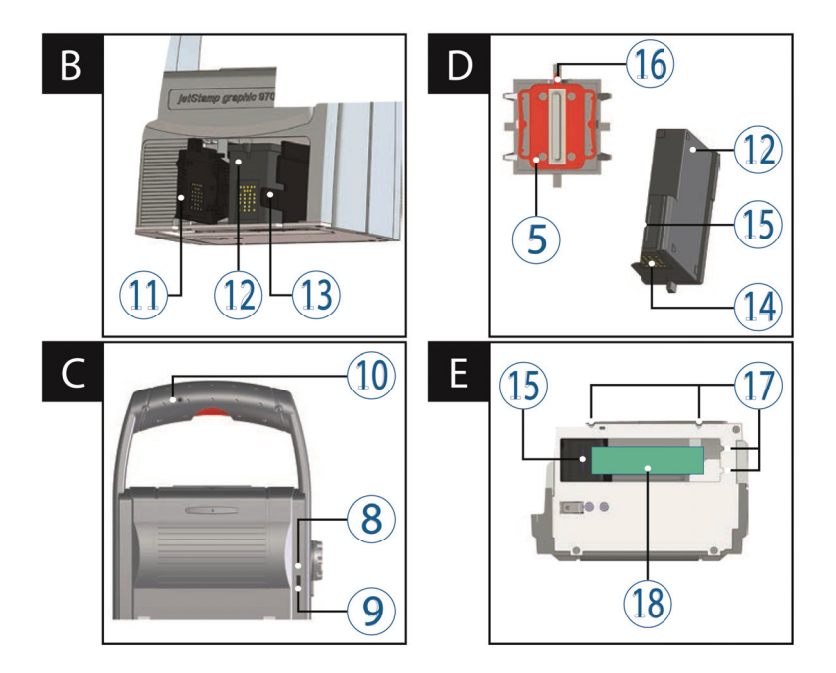

- 1 Működtetőgomb
- Akkurekesz
- 3 Nyomtatókocsi
- 4 Bázisállomás
- 5 Fúvókavédő tömítés
- 6 LED-kijelző
- ⑦ Beállítótárcsa
- 8 Zöld töltésjelző
- 9 Mikro-USB-aljzat

- (10) Külső kapcsoló
- 1 Tintapatron fedél
- 12 Tintapatron
- 13 Tintapatron rögzítés
- 14 Tintapatron érintkezők
- 15 Fúvókák
- 16 Tömítőcsúcs
- 17 Pozícionáló vájatok
- 18 Nyomtatási terület

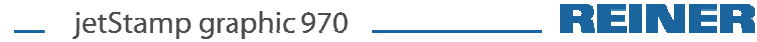

## Beállítótárcsa

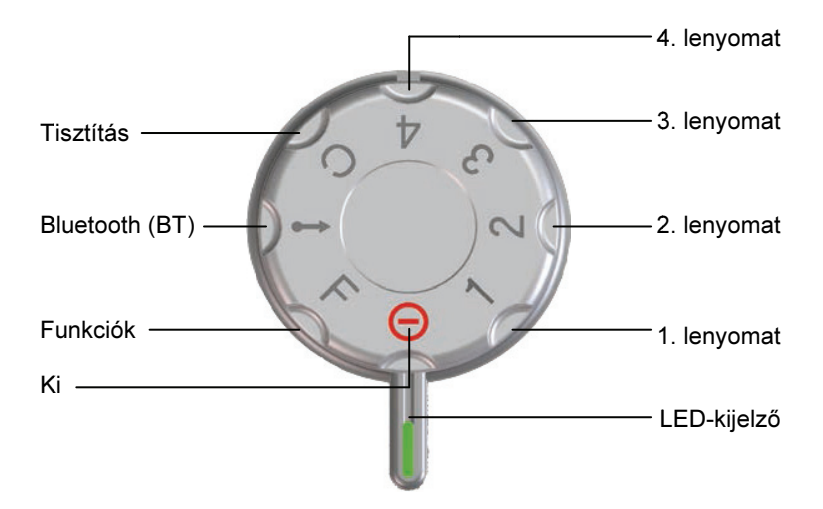

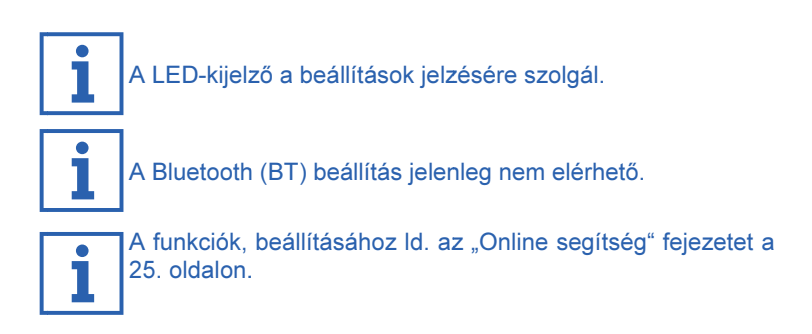

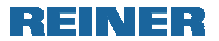

# Tartalomjegyzék

| A j | ietStamp graphic 970                                                  |
|-----|-----------------------------------------------------------------------|
|     | Kezelőszervek                                                         |
| Fo  | <b>ntos figyelmeztetés</b><br>Akkumulátorok                           |
| Biz | ztonsága érdekében                                                    |
|     | Jelölések7                                                            |
|     | Biztonsági megjegyzések az akkumulátorokhoz 8                         |
|     | Biztonsági megjegyzések a jetStamp graphic 970 készülékhez 9          |
|     | Tintapatronok biztonságos kezelése9                                   |
| 1.  | Előkészítés és használatba vétel                                      |
|     | 1.1. Használatba vétel 10                                             |
|     | 1.2. Tintapatron behelyezése 11                                       |
|     | 1.3. Próbanyomtatás 11                                                |
|     | 1.4. A PCset grafikus szoftver telepítése 12                          |
|     | 1.4.1. Rendszerkövetelmények 12                                       |
|     | 1.4.2. A szoftver telepítése 12                                       |
|     | 1.5.A jetStamp graphic 970 előkészítése a PCset grafikához 12         |
| 2.  | A PCset grafikus szoftver alkalmazás                                  |
|     | 2.1. A szoftver indítása 13                                           |
|     | 2.2. Kezelőfelület 13                                                 |
|     | 2.2.1. Menüparancsok 14                                               |
|     | 2.2.2. Objektumok 15                                                  |
|     | 2.2.3. Menüsor                                                        |
|     | 2.2.4. Kiegészítő parancsok 16                                        |
|     | 2.3. Példa-munkamenet: nyomatkép előállítása 17                       |
|     | 2.3.1. Nyomatkép konfigurálása 17                                     |
|     | 2.3.2. Nyomatkép átvitele a <i>jetStamp graphic</i> 970 készülékre 18 |
|     | 2.3.3. A nyomatkép nyomtatása 18                                      |
|     | 2.4. Dátum/idő 19                                                     |
|     | 2.4.1. Dátum/idő 19                                                   |
|     | 2.4.2. Dátum/idő formátum 19                                          |

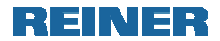

|    | 2.5. Sorszámozás       22         2.5.1. Sorszámozás       22         2.5.2. Sorszámozás formátuma       23         2.6. Online segítség |
|----|----------------------------------------------------------------------------------------------------|
| 3. | Külső működtetés                                                                                                    |
|    | 3.1. Működtetés az USB csatolón keresztül 25                                                                                             |
|    | 3.2. Működtetés külső kapcsolóval 25                                                                                                    |
| 4. | Üzemzavarok felismerése és elhárítása                                                                                                    |
|    | 4.1. jetStamp graphic 970 nem működik 26                                                                                                 |
|    | 4.2. Az akkukimerülés okai                                                                                                    |
|    | 4.3. Fényjelzések (LED) 27                                                                                                    |
|    | 4.4. Hangjelzések                                                                                                    |
| 5. | Karbantartás                                                                                                    |
|    | 5.1. Fúvókatisztítás                                                                                                    |
|    | 5.1.1. Automatikus fúvókatisztítás 29                                                                                                    |
|    | 5.1.2. Kézi fúvókatisztítás 30                                                                                                    |
|    | 5.2. A tintapatron érintkezőinek tisztítása                                                                                              |
|    | 5.3. A fúvókavédő tömítés tisztítása 30                                                                                                  |
|    | 5.4. A fúvókavédő tömítés cseréje 31                                                                                                    |
|    | 5.5. A tintapatron cseréje 31                                                                                                    |
|    | 5.6. A készülékház tisztítása 32                                                                                                    |
| 6. | Műszaki adatok és tartozékok                                                                                                    |
|    | 6.1. Adatcímke                                                                                                    |
|    | 6.2. Műszaki adatok 34                                                                                                    |
|    | 6.3. Szállítás és hulladékkezelés 35                                                                                                    |
|    | 6.4. Tartozékok 35                                                                                                    |
| 7. | Kapcsolat                                                                                                    |
| 8. | Index                                                                                                    |

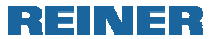

## Fontos figyelmeztetés

A *jetStamp graphic* 970 használatba vétele előtt feltétlenül figyelmesen olvassa el a kezelési leírást, különösen a biztonsági figyelmeztetéseket. Ezzel elkerülheti a jelölőeszköz helytelen kezelésből adódó személyi sérülést és a készülék meghibásodását.

## Akkumulátorok

Az akkumulátorok töltése elektronikus vezérléssel történik biztosítva az akkumulátorcellák kíméletes és optimális töltését.

#### Töltés

- Az akkumulátorokat az első használat előtt teljesen fel kell tölteni. A töltés kb. három órát vesz igénybe.

Az első teljes töltés után az akkumulátorok még nem érik el teljes kapacitásukat. Kérjük, számoljon vele, hogy a készenléti idő még nem éri el a normál időtartamot.

#### A teljes kapacitás elérése

A teljes kapacitás több teljes lemerítési és feltöltési ciklus után érhető el.

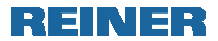

## Biztonsága érdekében

#### Jelölések

#### 🛆 VESZÉLY

Olyan veszélyeket jelez, amelyek esetén az intézkedések figyelmen kívül hagyása közvetlenül halálhoz vagy súlyos sérüléshez vezet.

#### 

Olyan veszélyeket jelez, amelyek esetén az intézkedések figyelmen kívül hagyása **halálhoz vagy súlyos sérüléshez** vezethet.

#### 🛆 VIGYÁZAT

Olyan veszélyeket jelez, amelyek esetén az intézkedések figyelmen kívül hagyása **sérüléshez** vezethet.

#### MEGJEGYZÉS

Ölyan veszélyeket jelez, amelyek esetén az intézkedések figyelmen kívül hagyása **anyagi kárt** okozhat.

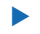

E jelzés valamilyen felhasználói tevékenységre utal.

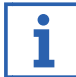

Tanácsok és javaslatok amelyekkel a *jetStamp graphic* **970** használata még egyszerűbbé válik.

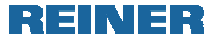

## Biztonsági megjegyzések az akkumulátorokhoz

akkumulátorok elhasználódnak. Hat hónapnál Az hosszabb élettartam nem garantálható.

#### 

Magas hőmérsékletnek kitéve robbanásveszélyes.

Az akkumulátorokat tűzbe dobni tilos.

#### \Lambda VIGYÁZAT

Sérülésveszély áll fenn az akkumulátor köpenyének sérülése, nem megfelelő akkumulátorok használata, vagy nem újratölthető elemek használata esetén.

Kizárólag a készülékhez megfelelő típusú akkumulátort használjon!

#### Felhasználási mód

Az akkumulátorok töltéséhez, kizárólag a mellékelt hálózati töltőt, vagy egy PC USB csatlakozóját használja.

Csak 3db AA méretű, újratölthető, nikkel-metál-hidrid típusú akkumulátort használion (REINER cikkszám: 946 192 - 000).

A használt akkumulátorokat mindig egyszerre cserélje.

Nem megfelelő akkumulátorok használata károsodáshoz vezethet, vagy üzemzavart okozhat.

Csak az előírtnak megfelelő akkumulátorokat használjon.

#### Akkumulátor behelyezése

Ügyeljen az akkumulátorok polaritáshelyes behelyezésére (ld. szimbólumok)!

#### Hulladékkezelés

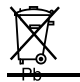

A régi, meghibásodott akkumulátorokat tilos a háztartási szemétbe dobni.

#### Biztonsági megjegyzések a jetStamp graphic 970 készülékhez

#### 

A tinta szembe kerülése vakságot okozhat.

A jetStamp graphic 970 készüléket soha ne fordítsa a fúvókákkal (15) a saját vagy mások arca felé!

#### ⚠VIGYÁZAT

Botlásveszélvt okozhat a szabadon fekvő készülékzsinór.

A készülékzsinór elhelyezésekor ügyelje rá, hogy az ne képezzen veszélvforrást!

#### MEGJEGYZÉS

Nem megfelelő szállítás a készülék károsodását okozhatja.

Csak olyan csomagolást használjon, amely készüléknek védelmet nyújt a rázkódástól, ütődésektől!

#### MEGJEGYZÉS

A készüléket a nedvesség károsítja.

A készülék használatba vétele előtt várja meg míg az a környezet hőmérsékletét eléri és teljesen szárazzá válik!

#### MEGJEGYZÉS

A készülék "A" osztálvú besorolással rendelkezik.

Más készülékeket elektromosan zavarhat, interferenciát okozhat. Amennyiben szükséges, végezzen méréseket ezzel kapcsolatban.

### Tintapatronok biztonságos kezelése

#### 

A tinta lenyelése egészségkárosodást okoz.

- Ne nyelje le a tintát!
- A tintapatronok gyerekek elől elzárva tartandók!!

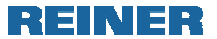

## 1. Előkészítés és üzembe helyezés

## 1.1. Üzembehelyezés

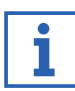

Az akkumulátorokat az első használat előtt teljesen fel kell tölteni.A töltés ideje kb. 3 óra. Az akkumulátorok töltése befejeződött, ha a zöld töltésjelző már nem világít.

### Akkumulátorok behelyezése A ábra.

A használt akkumulátorokat mindig egyszerre cserélje. Az akkumulátorok eltávolításakor a dátum, idő és a sorszámozó egység számlálóállása megmarad.

- Nyissa ki a 2 akkumulátortartót.
- A textilszalagot fektesse a tartóba.
- A megfelelő polaritásra ügyelve helyezze be az akkumulátorokat.
- Zárja be a 2 akkumulátortartót.

| i. |
|----|
|    |
|    |
|    |

A textilszalag segítségével könnyebb az akkumulátorok eltávolítása.

#### Akkumulátorok töltése C ábra

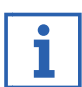

A készüléket töltés céljából csak akkor csatlakoztassa a PChez, a már a PCset grafikus szoftver feltelepítésre került (ld. "PCset program telepítése" 12. oldal).

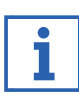

Saját tápellátás nélküli USB elosztókon keresztül a töltés nem lehetséges.

A készülék mikro-USB aljzatát (9) az USB kábel segítségével csatlakoztassa a tápegységhez, majd a tápegységet a hálózati aljzatba.

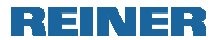

## 1.2. Tintapatron behelyezése

## Tintapatron behelyezése 🖒 A + B + D ábra

Az alkalmazott tintatípustól függően különböző fúvókavédők használata szükséges (ld. "a fúvókavédők cseréje " 31. oldal).

- Allítsa a *jetStamp graphic* 970 készüléket a bázisállomásba 4.
- A beállítókereket 7 forgassa 1 helyzetbe.
- A működtetőgombot 1 nyomva tartva a készüléket vegye ki a bázisállomásból 4.
- A nyomtatókocsi (3) középső helyzetbe mozog.
- A tintapatron rögzítését 13 nyomja könnyedén jobbra, míg a tintapatron fedél 11 nyithatóvá válik.
- A tintapatron fedelét 1 nyissa ki.
- Az új tintapatront 12 vegye ki a csomagolásból és a védőfóliát távolítsa el a fúvókákról 15.
- A készüléket állítsa szilárd felületre.
- Helyezze be a tintapatront 12.
- A tintapatron fedelet 11 zárja be.
- A működtetőgombot (1) nyomja meg.

A nyomtatókocsi (3) alaphelyzetbe mozog.

## 1.3. Probanyomtatás végzése

#### Próbanyomtatás végrehajtása 🖒 A + C ábra

Gyárilag a *jetStamp graphic* 970 készülék 4 előre programozott mintalenyomattal kerül szállításra.

#### **∕∱ FIGYELEM**

A tinta szembe kerülése vakságot okozhat.

- A jetStamp graphic 970 készüléket soha ne fordítsa a fúvókákkal (15) a saját vagy mások arca felé!
- A beállítótárcsát 7 állítsa 1 állásba.
- A készüléket állítsa egy lapos felületre, amelyre a nyomat elkészíthető.
- Nyomja meg a működtetőgombot 1.

Az 1-es példanyomat nyomtatása megtörténik.

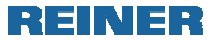

## 1.4. PCset grafikus szoftver telepítése

#### 1.4.1. Rendszerkövetelmények

#### Támogatott REINER-készülékek:

--*jetStamp graphic* 970 --*speed*-i-Marker 940

#### Hardver:

- -- PC Pentium (vagy kompatibilis) vagy újabb processzorral
- -- Grafikus csatoló legalább 800 x 600 képpont felbontással
- (min. 256 szín; javasolt: TrueColor, 24 Bit, 16,78 millió szín)
- -- RAM min. 32 MB és 10 MB szabad merevlemez-tárolóhely
- -- 1 szabad USB-csatoló

#### Támogatott operációs rendszerek

- -- Windows 2000, Windows XP, Windows XP 64-Bit
- -- Windows Vista, Windows Vista 64-Bit, Windows 7, Windows 7 64-Bit

#### 1.4.2. A szoftver telepítése

A telepítéshez rendszergazda jogosultságra van szükség a PC-n.

- A PCset CD-t helyezze a meghajtóba.
- Amennyiben a telepítőprogram nem indul el automatikusan, indítsa el a "setup.exe" állományt.
- Kövesse a telepítő program utasításait.

# 1.5. A *jetStamp graphic* 970 előkészítése a PCset grafikus alkalmazáshoz

A jetStamp graphic 970 előkészítése a PCset grafikához

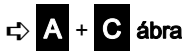

A készülék megfelelő felismerése érdekében először a PCset grafikus alkalmazást kell a PC-re telepíteni.

- A mikro-USB-aljzatot (9) az USB-kábel segítségével kösse össze a PC-vel.
- Forgassa a beállítótárcsát (7) az 1 állásba a készülék bekapcsolásához.

A PC új USB készülékként felismeri a *jetStamp graphic* 970et. A készülékmeghajtó programok automatikusan települnek.

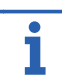

Amikor a készülék a PC-hez van csatlakoztatva, az akkumulátorok az USB-csatolón keresztül automatikusan töltődnek.

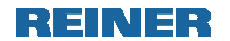

## 2. A PCset grafikus alkalmazás

## 2.1. A program elindítása

Kattintson duplán a REINER PCset graphic szimbólumra.

A PCset grafikus program elindul.

## 2.2. A kezelőfelület

A kezelőfelület négy részre van osztva:

- A menüsor a szokásos Windows funkciókkal valamint a PCset grafikus program funkcióival.
- Ikonsor b .
- 4 sor a nyomtatási kép kezeléséhez 🖸 .
- Különböző státusinformációk sora 团 .

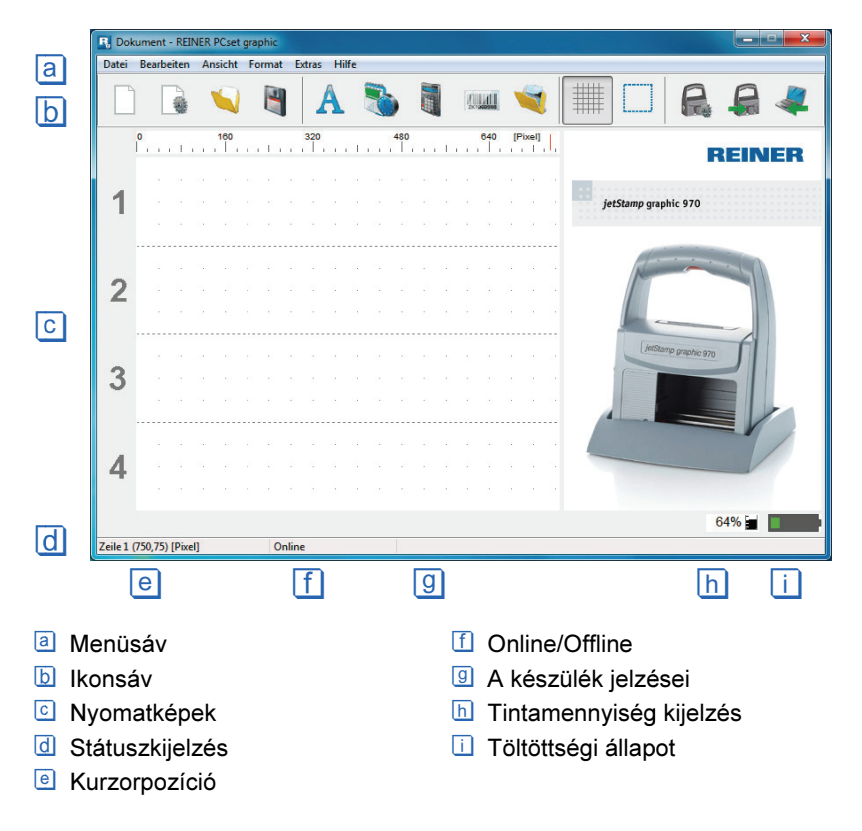

#### 2.2.1. Menüparancsok

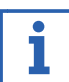

A PCset grafikus alkalmazás online súgójában részletes információkat talál az ikonsorról, az objektumokról és a menüsorról.

| Ikonsáv b | Parancs                                                       | Leírás                                                                               |
|-----------|---------------------------------------------------------------|--------------------------------------------------------------------------------------|
|           | Új (Neu)                                                      | Új nyomat. A kijelzett nyomat<br>törlése.                                            |
|           | Beállítások –<br>betűtípus<br>(Einstellungen<br>- Schriftart) | A "Beállítások" menü<br>"Betűtípusok" lapjának<br>megjelenítése.                     |
|           | Megnyitás<br>(Öffnen)                                         | Korábban tárolt nyomatok<br>betöltéséhez fájlkereső ablak<br>megnyitása.             |
|           | Mentés<br>(Speichern)                                         | Az éppen látható nyomatkép<br>mentése XML fájlként.                                  |
|           | Raszter/Rács<br>(Raster)                                      | Megjeleníti a rácsot, az<br>objektumok igazításához.                                 |
| R         | Beállítások<br>(Einstellungen)                                | A "Beállítások" menü "Nyomtatási<br>beállítások" lapjának<br>megjelenítése.          |
| R         | Feltöltés<br>(Übertragen)                                     | A megjelenített nyomatkép<br>feltöltése a készülékbe.                                |
|           | Letöltés<br>(Hochladen)                                       | A készülékben tárolt nyomatkép<br>letöltése, ill. mentése további<br>feldolgozáshoz. |
| []]       | Kiválasztás<br>(Auswahl)                                      | A "Grafika előállítása" kiegészítő<br>funkcióval rögzített területekhez.             |

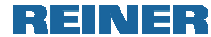

#### 2.2.2. Objektumok

A nyomatképek öt a következőkben leírt objektumcsoportból állíthatók össze. Az objektumokat "húzd és dobd" módszererl lehet tetszőlegesen elhelyezni. (ld. a "Nyomatkép előállítása" példa munkamenetet a 17. oldalon).

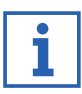

Minden objektumcsoport formátuma egyedileg beállítható. A Formátumbeállítás menüje az adott objektumon jobb egérkattintással érhető el, vagy a menüsor "Formátum" oldalán található. Részletes információkat az "Online-súgó" tartamaz (ld. 25. oldal).

| Ikonsáv b | Parancs                          | Leírás                                                                                                    |
|-----------|----------------------------------|----------------------------------------------------------------------------------------------------|
| A         | Szöveg<br>(Text)                 | A kurzorpozícióban megadható a<br>kívánt szöveg. A betűtípus és stílus a<br>beállított szövegformátumtól függ. A<br>szövegbeviteli módot dupla<br>kattintással lehet befejezni. A szöveg<br>a windows vágólapról is bemásolható<br>(ld. "Online-súgó" 25. oldal). A<br>betűméret bekapcsolt raszternél<br>automatikusan a rasztermérethez<br>kerül igazításra. |
|           | Dátum/Idő<br>(Datum/<br>Uhrzeit) | A betűtípus, stílus, méret és a<br>formátum egyedileg beállítható.                                                                                                    |
|           | Sorszámozó<br>(Numeroteur)       | A sorszámozó folyamatos<br>sorszámozást tesz lehetővé. A<br>kezdőérték, lépésköz és –irány,<br>valamint a betűtípus, stílus, méret és<br>formátum beállítható.                                                                                                    |
|           | Vonalkód<br>(Barcode)            | Különböző vonalkódtípusok állnak a<br>formátumbeállításhoz rendelkezésre.                                                                                                    |
| Ž         | Kép<br>(Grafik)                  | Képobjektum beszúrásakor megnyílik<br>egy fájlkezelő ablak a kiválasztáshoz.<br>A kívánt kép kiválasztható, a<br>kiválasztást a "Megnyitás" gombbal<br>kell megerősíteni. A használható<br>képformátumokról, felbontásokról és<br>átalakítási lehetőségekről bővebb<br>információ az online súgóban<br>található.                                              |

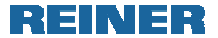

#### 2.2.3. Menüsáv

Az ikonsor funkcióit kiegészítendő található a PCset grafikus alkalmazásban egy menüsáv is.

B Dokument - REINER PCset graphic Datei Bearbeiten Ansicht Format Extras Hilfe

A menüsávban általános magától értetődő parancsok valamint PCset grafika specifikus parancsok találhatók. Utóbbiak általában az ikonsáv ikonjainak segítségével is elérhetőek.

| Menüparancsok                       | Leírás (Id. Menüsáv 🖻 )                                                                                                    |
|-------------------------------------|----------------------------------------------------------------------------------------------------|
| Mentés másként<br>(Speichern unter) | A nyomatképek tárolásához megjelenít egy<br>párbeszédablakot.                                                                                                    |
| Törlés (Löschen)                    | Törli a kijelölt objektumot.                                                                                                    |
| Másolás<br>(Kopieren)               | A kijelölt tartalmat a vágólapra másolja.                                                                                                    |
| Beillesztés<br>(Einfügen)           | A vágólap tartalmát beilleszti.                                                                                                    |
| Kivágás<br>(Ausschneiden)           | A kijelölt tartalmat a vágólapra mozgatja.                                                                                                    |
| Online-súgó<br>(Online Hilfe)       | Segítség részletes beállítási javaslatokkal és a<br>kezelési leírás elektronikus formátumban.                                                                      |
| Info                                | Verzióinformáció a szoftverről. Ha a <i>jetStamp</i><br>graphic 970 készülék csatlakoztatva van,<br>megjelenik a modell-, sorozatszám és firmware-<br>változat is. |

#### 2.2.4. Kiegészítő parancsok

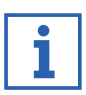

A szöveg és vonalkód objektumok átalakíthatóak grafikus képpé. A képek azonban rögzítettek, és nem mozgathatóak többé. Korlátozott módosítás a "Kiválasztás" funkció segítségével lehetséges.

#### Grafika előállítása

- Kattintson jobb gombbal az objektumra.
- Válassza a "Grafika előállítása" parancsot. Az objektum átalakítása grafikává megtörténik.

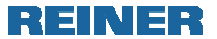

#### 2.3. Példa-munkamenet: nyomatkép előállítása

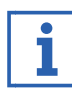

3

4

Zeile 1 (53.92,0.27) [mm]

Online

A nyomatképek feltöltésekor a készülékben tárolt 4 nyomat felülíródik. A gyárilag tárolt nyomatok azonban a programmal letölthetőek, és XML-fájlként tárolhatóak (ld. "Menüparancsok" 14. oldal).

#### 2.3.1. nyomatkép konfigurálása

#### Szöveg és dátum/idő beillesztése

Szövegobjektum előállításához a bal egérgombbal a "Szöveg" húzza az 1. sorba (1-es nyomatkép) és a kívánt ikont helven engedie el. A kívánt szöveget írja be a szövegmezőbe. szövegobiektum elhelvezéséhez kattintson duplán А szövegmezőbe. Dátum/idő objektum előállításához a bal egérgombbal a Þ "dátum/idő" húzza az első sorba (1-es ikont nyomatkép). A kívánt helyen engedje el. Dokument - REINER PCset graphic Datei Bearbeiten Ansicht Format Extras Hilfe CLUB 0 10 20 30 40 50 [mm] REINER 1 jetStamp graphic 970 5:46:53 2

88%

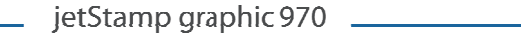

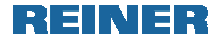

#### 2.3.2. Nyomatkép feltöltése a jetStamp graphic 970 készülékbe

- Kattintson a feltöltés ikonra.
- A következő párbeszédablakot "igen"-nel erősítse meg.

| PCset graphic  | 100                     | X              |
|----------------|-------------------------|----------------|
| (?) Möchten Si | e die bestehende Druckd | aten ersetzen? |
|                | la                      | Nain           |

Sikeres feltöltés esetén a következő üzenet jelenik meg néhány másodperc után.

| <b>X</b>        |
|-----------------|
| ung erfolgreich |
| ОК              |
|                 |

Igazolja az üzenetet az OK megnyomásával.
 A nyomatkép a *jetStamp graphic* 970 készülékben tárolásra került és nyomtatható.

#### 2.3.3. Nyomatkép nyomtatása

#### 

A tinta szembe kerülése vakságot okozhat.

A jetStamp graphic 970 készüléket soha ne fordítsa a fúvókákkal (15 a saját vagy mások arca felé!

#### Nyomatkép nyomtatása 🖒 A + C ábra

- Forgassa a beállítótárcsát (7) az 1 állásba a készülék bekapcsolásához.
- Állítsa a készüléket a nyomtatandó felületre.
- Nyomja meg a működtetőgombot 1. Az 1-es példanyomatkép nyomtatása megtörténik.

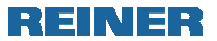

## 2.4. Dátum/idő

#### 2.4.1. Dátum/idő

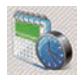

Létrhozza a dátum/idő objektumot. Az objektum a rács segítségével pontosan elhelyezhető.

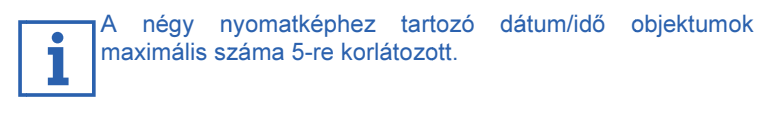

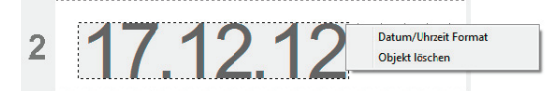

| Jobb kattintás az objektumon                   |                                         |  |  |  |
|------------------------------------------------|-----------------------------------------|--|--|--|
| Dátum/idő formátum:<br>(Datum/Uhrzeit Format:) | A dátum/idő formátum megváltoztatásához |  |  |  |
| Objektum törlése:<br>(Objekt löschen:)         | Törli az objektumot.                    |  |  |  |

#### 2.4.2. Dátum/idő formátum (Format Datum/Uhrzeit)

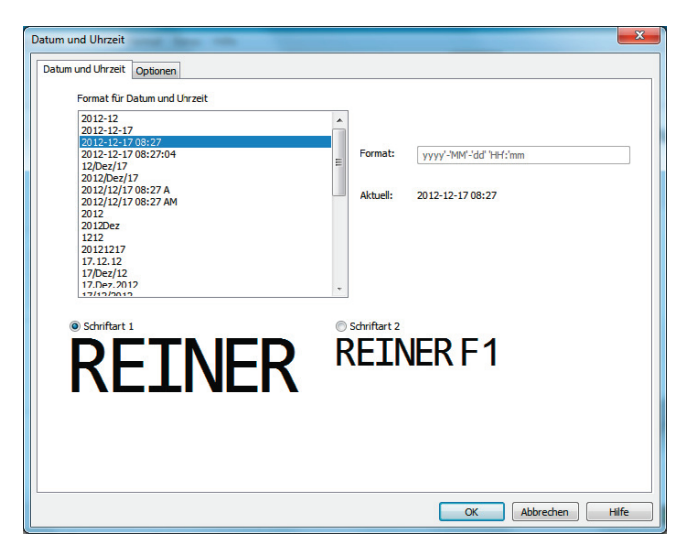

| Dátum/idő formátumb                | eállítások                                                                                                    |    |  |  |
|------------------------------------|----------------------------------------------------------------------------------------------------|----|--|--|
| Dátum és                           | Válassza ki a listából a kívánt dátum/idő<br>formátumot.                                                                                                    |    |  |  |
| (Format für Datum<br>und Uhrzeit:) | A rövidített hónapmegjelölést tartalmazó<br>dátumformátumok csak a 2-es<br>betűtípushoz elérhetők.                                                                                |    |  |  |
| Aktuális:<br>(Aktuell:)            | Megmutatja a kiválasztott<br>dátumformátumot az aktuális dátummal.                                                                                                    |    |  |  |
|                                    | A mező rákattintással történő aktiválása<br>után a felkínált dátum és időformátumok a<br>kívánt alakra igazíthatók.                                                               |    |  |  |
| Formátum:<br>(Format:)             | Adja meg a kívánt formátumot az alább<br>felsorolt jelekkel. Kiegészítő szöveg is<br>beileszthető a dátum és időformátumba, a<br>karaktereket egyes idézőjelek közé zárva<br>('). |    |  |  |
|                                    | A beviteli mező fölött megjelenik, hogy a<br>megadott formátum érvényes-e vagy hibát<br>tartalmaz.                                                                                |    |  |  |
|                                    | A felhasználó által definiált formátu<br>megadásánál, ügyelni kell a kis és<br>nagybetűkre.                                                                                       | um |  |  |

| Formátumvezérlő karakterek |                                                |  |  |
|----------------------------|------------------------------------------------|--|--|
| dd                         | hónap napja két számjeggyel (01 - 31)          |  |  |
| MM                         | hónap száma az évben két számjeggyel (01 - 12) |  |  |
| MMM                        | hónap rövidítése (4 karakterig)                |  |  |
| уу                         | az évszám utolsó két jegye (00 - 99)           |  |  |
| уууу                       | teljes évszám (0000 - 9999)                    |  |  |
| HH                         | óra két számjeggyel (00 - 24)                  |  |  |
| hh                         | óra két számjeggyel (00 - 12)                  |  |  |
| mm                         | perc két számjeggyel (00 - 59)                 |  |  |
| SS                         | másodperc két számjeggyel (00 - 59)            |  |  |
| tt                         | két karakter a 12-órás formátumhoz AM vagy PM  |  |  |

#### A dátum és idő betűtípusa

A változó nyomtatási adatokhoz, mint pl. a dátum/idő és a sorszámozás, két betűtípus választható. A betűtípus a "Beállítások/betűtípus (Einstellungen/Schriftart)" menüpontban módosítható.

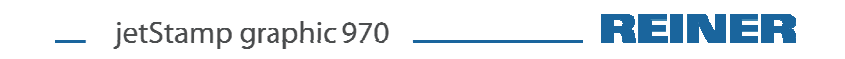

| Datum und Uhrzeit                  |          |         |        |         |          |          |          |         | ×     |
|------------------------------------|----------|---------|--------|---------|----------|----------|----------|---------|-------|
| Datum und Uhrzeit<br>Offset für Da | Optionen | zeit    |        |         |          |          |          |         |       |
| Tage (0-100                        | 000)     | Stunden | (0-23) | Minuter | n (0-59) | Sekunder | n (0-59) |         |       |
| 0                                  |          | 0       |        | 0       | *        | 0        | •        |         |       |
|                                    |          |         |        |         |          | Zurückse | tzen     |         |       |
|                                    |          |         |        |         |          |          |          |         |       |
|                                    |          |         |        |         |          |          |          |         |       |
|                                    |          |         |        |         |          |          |          |         |       |
|                                    |          |         |        |         |          |          |          |         |       |
|                                    |          |         |        |         |          | 0        | K Ab     | brechen | Hilfe |

A következő **opciók** segítségével lejárati dátumok adhatók meg. A nyomtatási dátumok kiszámítása automatikus. Adja meg az eltolási

értéket, vagy állítsa be a nyilakkal. A **Törlés (Zurücksetzen)** minden értéket "0"-ra állít vissza.

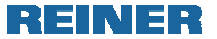

## 2.5. Sorszámozó

#### 2.5.1. Sorszámozó

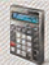

Sorszámozó objektumot hoz létre.

Az objektum a rács segítségével pontosan elhelyezhető.

A négy nyomatképhez legfeljebb 5 sorszámozó objektum • ĺ tartozhat.

| 2 |              | ) | ( | $\left( \right)$ |          | • | 1 | Numeroteur 1<br>Verknüpfung zu Zahlenkreis | <ul><li>✓</li></ul> | 1 |
|---|--------------|---|---|------------------|----------|---|---|--------------------------------------------|---------------------|---|
|   | <br><u> </u> |   |   | <br>             | <u> </u> |   |   | Numeroteur Format<br>Objekt löschen        |                     | 2 |
| 3 |              |   |   |                  |          |   |   |                                            |                     | 5 |

| Jobbklikk az obje                      | Jobbklikk az objektumon                                                                          |  |  |  |  |  |
|----------------------------------------|--------------------------------------------------------------------------------------------------|--|--|--|--|--|
| Sorszámozó                             | Sorszámozó alatt az aktuális sorszámozó száma jelenik<br>meg (1 - 5)                             |  |  |  |  |  |
| Kapcsolódás<br>számkörhöz:             | Ezzel csatolható a kiválasztott sorszámozó egy adott<br>számkörhöz                               |  |  |  |  |  |
| (Verknüpfung<br>zu                     | A csatolás arra szolgál, hogy különböző sorszámozók számlálóállását szinkronizálni lehessen.     |  |  |  |  |  |
| Zahlenkreis:)                          | A csatolt sorszamozo minden nyomtataskor aktualizalja az<br>összes számlálóállást.<br>Például:   |  |  |  |  |  |
|                                        | 1. sor: Sorszámozó 1, kapcsolódás az 1. számkörhöz,<br>(lépésköz 1)                              |  |  |  |  |  |
|                                        | 2. sor: Sorszámozó 2, kapcsolódás az 1. számkörhöz,<br>(lépésköz 1)                              |  |  |  |  |  |
|                                        | 3. sor: Sorszámozó 3, kapcsolódás az 1. számkörhöz,<br>(lépésköz 1)                              |  |  |  |  |  |
|                                        | 4. sor: Sorszámozó 4, kapcsolódás az 1. számkörhöz,<br>(lépésköz 1)                              |  |  |  |  |  |
|                                        | A példában a számláló minden nyomtatásnál egyes<br>lépésközzel nő.                               |  |  |  |  |  |
|                                        | Nyomtassa ki a sorokat 1-től 4-ig egyszer-egyszer, így a<br>számláló 4-en áll.                   |  |  |  |  |  |
|                                        | A sorszámozó a következő nyomtatásnál az 5-ös<br>számlálóállás szerint fog nyomtatni.            |  |  |  |  |  |
|                                        | A sorszámozók lépésköze különbözőképpen is beállítható<br>(ld. sorszámozó formátumok).           |  |  |  |  |  |
|                                        | JAVASLAT: Azonos számkörhöz csatolt sorszámozók<br>nem szerepelhetnek ugyanabban a nyomatsorban. |  |  |  |  |  |
| Sorszámozó                             |                                                                                                  |  |  |  |  |  |
| formátum:                              | A sorszámozó formátum módosításához (ld. sorszámozó                                              |  |  |  |  |  |
| (Numeroteur<br>Format:)                | formátumok)                                                                                      |  |  |  |  |  |
| Objektum törlése:<br>(Objekt löschen:) | Törli az objektumot.                                                                             |  |  |  |  |  |

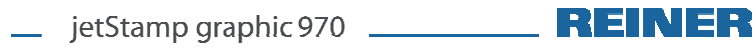

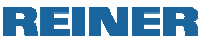

2.5.2. Sorszámozó formátum

| Numeroteurbereich |       |    | Zahlenkreis      |          |  |
|-------------------|-------|----|------------------|----------|--|
| Schrittweite:     | 1     |    | Minimal:         | 0        |  |
| Wiederholungen:   | 1     | ×  | Maximal:         | 99999999 |  |
|                   |       |    | Numeroteurstand: | 0        |  |
| Abwarts           | ullen |    |                  |          |  |
| Schriftart 1      |       |    | 🔘 Schriftart 2   |          |  |
|                   | EN    | EF | REIN             | NER F1   |  |

| Számkör:                                |                                                                                                    |
|-----------------------------------------|----------------------------------------------------------------------------------------------------|
| Számkör:<br>(Zahlenkreis:)              | A számkörben határozhat meg egy tartományt,<br>amelyben a mindenkori sorszámozó számol.<br>Minden sorszámozóhoz saját számkör<br>határozható meg.                                                                                                    |
|                                         | Ha a sorszámozót egy már létező számkörhöz<br>csatoljuk, akkor automatikusan a mar korabban<br>hozzácsatolt sorszámozó számköre kerül<br>használatra.                                                                                                    |
| Minimum:<br>(Minimal:)                  | Adja meg a legkisebb számlálóértéket, vagy<br>válassza ki. Ez az érték jelzi a számkör alsó<br>határát.                                                                                                    |
| Maximum:<br>(Maximal:)                  | Adja meg a legnagyobb számlálóértéket, vagy<br>válassza ki. Ez az érték jelzi a számkör felső<br>határát.                                                                                                    |
| Sorszámozó állás:<br>(Numeroteurstand:) | A "Sorszámozó állás" mezőben lehet megadni<br>a sorszámozó aktuális állását (pl.: minimum:<br>10, maximum: 50, aktuális állás: 25. Ekkor az<br>átvitel után a számlálás 25-től indul). Ez az<br>érték a készülékbe való adatfeltöltéskor kerül<br>átvitelre. A sorszámozó állását a készülékben<br>csak a nyomatkép újból történő feltöltésével<br>lehet módosítani. |

| Sorszámozási tarte                      | omány                                                                                                    |
|-----------------------------------------|----------------------------------------------------------------------------------------------------|
| Lépésköz:<br>(Schrittweite:)            | Itt adható meg a sorszámozó növekedési<br>értéke.<br>például: Ha minimumértékként 1-et. maximum                                                                                                    |
|                                         | értékként 10-et ad meg, és a lépésközt 2-re<br>állítja, a számolás 1, 3, 5,, 9-ként fog                                                                                                    |
|                                         | A lépésköz nem haladhatja meg a minimum<br>és maximum értékek különbségét!                                                                                                    |
| Ismétlés:<br>(Wiederholungen:)          | Az ismétlési faktor akkor alkalmazható, ha<br>több nyomatot kell ugyanazzal a számmal<br>elkészíteni.                                                                                                    |
|                                         | Az alapbeállítás 1, azaz a sorszámozó minden<br>nyomtatás után továbbszámol. a 2 érték<br>beállítása esetén a továbbszámlálás csak<br>minden második nyomtatás után történik meg,                                                                                             |
|                                         | 0 értéknél a sorszámozó nem lép. (a 0 érték<br>arra használható, hogy a sorszámozót csak<br>kézzel léptesse tovább a funkciótárcsa "F"<br>állásában)                                                                                                    |
| Vissza:<br>(Abwärts:)                   | A vissza funkcióval a számok csökkenő sorrendben kerülnek nyomtatásra.                                                                                                    |
| Vezető nullák:<br>(Führende<br>Nullen:) | A számlálót vezető nullákkal jeleníti meg. A<br>vezető nullák aktiválásakor a számjegyek<br>száma a maximumérték (induló vagy<br>végérték) számjegyeinek száma alapján kerül<br>meghatározásra.<br>A nyomtatás is a maximális értéknek<br>megfelelő számú számjeggyel történi |

#### Betűtípus a sorszámozóhoz

A változó nyomtatási adatokhoz, mint pl. a dátum/idő és a sorszámok, két betűtípus választható. A betűtípusok a "Beállítások > Betűtípusok" menüben ,módosíthatók.

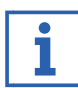

A sorszámozó működési módja:

Egy sorszámozó sorszámállása minden nyomtatás után a beállított lépésköznek, ismétlésnek és számolási iránynak megfelelően változik.

Ügyeljen rá: A következő konfigurációnál értelmetlen nyomtatási kép alakulhat ki:

- Nyomtatási sorrend "Sorok nyomtatása egymás után"
- Egymáshoz kapcsolt sorszámozók különböző ismétlésszámokkal

## 2.6. Online súaó

A PCset grafikus alkalmazás online súgója további információkat tartalmaz a funkciókról és konfigurációs lehetőségekről. An online súgó megnyitásához válassza a Súgó menü Súgó alpontját, vagy nyomja le az F1 billentyűt.

## 3. Külső működtetés

külső működtetésmódokhoz REINER kiegészítők kaphatók. Műszaki adatokat az online súgóban találhat.

#### 3.1. Működtetés az USB csatolón keresztül

- Csatlakoztassa a REINER USB-kioldókábelt a mikro-USBlaizathoz (9).
- A beállító tárcsát (7) állítsa a kívánt nyomatatási képre.
- Zárja az érintkezőt. A kívánt nyomatkép nyomtatása megtörténik.

## 3.2. Nyomatkészítés külső kapcsolóval

A külső kapcsolón keresztül történő működtetés galvanikusan leválasztott érintkezőn keresztül történik.

A működtetéshez külső feszültségforrásra van szükség.

- Kösse össze a REINER működtetőkábelt a külső kapcsoló alizatával (10).
- A beállító tárcsát (7) állítsa a kívánt nyomtatási képre.
- Zária az érintkezőt.

A kívánt nyomatkép nyomtatása megtörténik.

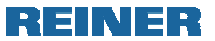

## 4. Zavarok felismerése és elhárítása

#### 4.1. A jetStamp graphic 970 nem működik

# Hibaelhárítás 🖒 🗛 + C ábra

- Válassza le az USB kábelt a *jetStamp graphic* 970 készülékről.
- Nyissa ki az akkumulátorrekeszt 2.
- Vegye ki az akkumulátorokat.
- Várjon kb. 3 másodpercet.
- Helyezze vissza az akkumulátorokat.
- A készülék mikro-USB aljzatát (9) az USB kábellel csatlakoztassa a PC-hez.
- A beállítótárcsát 7 forgassa 1-es helyzetbe.
- Indítsa el a PCset grafikus alkalmazást.
- Ellenőrizze a töltöttségi állapotot i (ld. "Kezelőfelület" 13. oldal).

#### 4.2. Az akku töltetlenségének okai

- Nincs akkumulátor behelyezve.
- Az érintkezés az akkumulátorrekeszben nem megfelelő.
- Az akkumulátor hőmérséklete meghaladja a 40 Celsius-t.
- Az akkumulátorok elöregedtek.
- Hibás akkumulátorok.
- Az akkumulátorok teljesen kimerültek (Mélykisülés).

#### Kapacitás és élettartam

Az akkumulátorok teljes kapacitásukat többszöri kisütés és töltés után érik el.

Az akkumulátorok öregedésével csökken az elérhető üzemidő.

Az akkumulátorok elhasználódnak. Hat hónapnál hosszabb élettartam nem garantálható.

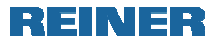

## 4.3. Fényjelzések (LED)

Narancs színben (figyelmeztetés) villogó kijelző d esetén a PCset szoftver státuszmezőjében részletes hibajelzés 9 jelenik meg.(ld. "Kezelőfelület" 13. oldal).

| LED<br>kijelző                        | álla-<br>pot               | ok                                                                                                    | elhárítás                                                                                                    | javaslat                                                                                                    |
|---------------------------------------|----------------------------|----------------------------------------------------------------------------------------------------|----------------------------------------------------------------------------------------------------|----------------------------------------------------------------------------------------------------|
| zöld                                  |                            | Üzemkész                                                                                                    |                                                                                                    |                                                                                                    |
| zöld                                  | villog                     | A készülék<br>"Standby"-<br>állapotban van                                                                                                    | - Kapcsolja ki, majd<br>ismét be, vagy<br>nyomja meg a mű-<br>ködtető-gombot 1                                                                                                    | - energia-<br>takarékossági<br>mód                                                                                                    |
| narancs<br>(figyel-<br>mez-<br>tetés) | villog,<br>egye-<br>sével  | <ul> <li>Nincs vagy hi-bás<br/>tintapatron</li> <li>Rossz tintapatron</li> <li>Tintaszint<br/>érzékelési hiba</li> <li>Tintapatron nincs<br/>megfelelően<br/>behelyezve</li> <li>Akkumulátor üres</li> <li>Nincs vagy hibás<br/>akkumulátor</li> <li>A nyomtató-fej<br/>mozgása<br/>akadályozott</li> </ul> | <ul> <li>Helyezzen be<br/>tintapatront</li> <li>Helyezze be a<br/>tintapatront<br/>helyesen<br/>Töltse fel az<br/>akkumulátort</li> <li>Helyezze be/cse-<br/>rélje ki az akku-<br/>mulátort</li> </ul> | <ul> <li>A hiba okának<br/>részletes leírása<br/>és elhárítása a<br/>PCset szoftver<br/>státusz-sávjában<br/>megtekinthető</li> <li>d</li> </ul>                                         |
| narancs<br>(figyel-<br>mezt.)         | villog,<br>kette-<br>sével | - A tintapatron<br>csaknem üres                                                                                                    | - Ellenőrizze a<br>nyomatot                                                                                                    | - Hangjelzés is<br>hallható                                                                                                    |
| narancs<br>(figyel-<br>mezt.)         | villog,<br>hárma<br>sával  | - A tintapatron kiürült                                                                                                    | <ul> <li>Cserélje ki a<br/>tintapatront</li> </ul>                                                                                                    | - Hangjelzés is<br>hallható                                                                                                    |
| narancs<br>(figyel-<br>mez-<br>tetés) | villog,<br>négye<br>sével  | - A jetStamp graphic<br>970 nincs a bázis-<br>állomásban                                                                                                    | - Állítsa a jetStamp<br>graphic 970<br>készüléket a<br>bázisállomásba                                                                                                    | <ul> <li>A kijelzés meg-<br/>jelenik 30sec<br/>állásidő után<br/>normál tinta ill.</li> <li>10 sec. állásidő<br/>után MP-Tinta<br/>esetén</li> <li>Hangjelzés is<br/>hallható</li> </ul> |
| narancs<br>(figyel-<br>mez-<br>tetés) | villog,<br>ötösév<br>el    | <ul> <li>Akkumulátor<br/>csaknem üres,<br/>kapacitás gyenge</li> </ul>                                                                                                    | <ul> <li>Töltse fel/cserélje ki<br/>az akkumulátort</li> </ul>                                                                                                    | - Hangjelzés is<br>hallható                                                                                                    |
| piros<br>(hiba)                       | villog                     | -                                                                                                    | <ul> <li>Készülékhiba</li> <li>A készüléket kb. 3<br/>sec-re a válassza le<br/>az áramellátásról<br/>(akku és USB kábel<br/>is)</li> </ul>                                                             | - Ha bekapcsolás<br>után a hiba meg-<br>marad, a készü-<br>léket a REINER-<br>Szervizzel<br>ellenőriztesse                                                                               |

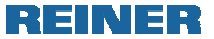

## 4.4. Hangjelzések

| jelzés                                            | ok                                                                                                    | elhárítás                                                                                                    | javaslat                                                                                                    |
|---------------------------------------------------|----------------------------------------------------------------------------------------------------|----------------------------------------------------------------------------------------------------|----------------------------------------------------------------------------------------------------|
| 1 hang-<br>jelzés                                 | - A működtetőgomb<br>megnyomásakor, ha<br>a beállítótárcsa F<br>állásban van (ld.<br>"Online-súgó" 25.<br>oldal)                                                                                                    |                                                                                                    |                                                                                                    |
| 1 hang-<br>jelzés 10<br>másod-<br>percen-<br>ként | <ul> <li>Tintapatron nincs<br/>vagy hibás</li> <li>Rossz tintapatron</li> <li>Tintaszint érzékelési<br/>hiba</li> <li>Tintapatron nem<br/>megfelelően<br/>behelyezve</li> <li>Akku lemerült</li> <li>Akkumulátor nincs<br/>vagy hibás</li> <li>nyomtatófej mozgá-<br/>sa akadályozott</li> </ul> | <ul> <li>Helyezzen be<br/>tintapatront</li> <li>Helyezze be<br/>megfelelően a<br/>tintapatront</li> <li>Töltse fel az<br/>akkumulátort</li> <li>Helyezze be/<br/>cserélje az<br/>akkumulátort</li> </ul> | <ul> <li>A részletes<br/>okleírás és az<br/>elhárítás a<br/>PCset szoftver<br/>státusz-<br/>sávjában<br/>megtekinthető d</li> </ul>                                         |
| 2 hang-<br>jelzés 30<br>másod-<br>percen-<br>ként | - Lintapatron csaknem<br>üres                                                                                                    | -                                                                                                    | <ul> <li>Ellenorizze a<br/>nyomatot</li> </ul>                                                                                                    |
| 3 hang-<br>jelzés                                 | - Tintapatron üres                                                                                                    | <ul> <li>Cserélje a<br/>tintapatront</li> </ul>                                                                                                    | -                                                                                                    |
| 4 hang-<br>jelzés                                 | - A jetStamp graphic<br>970 nincs a<br>bázisállomásban                                                                                                    | - Helyezze a<br>jetStamp<br>graphic 970<br>készüléket a<br>bázisállomásba                                                                                                    | <ul> <li>A jelzés meg-<br/>szólal 30 sec<br/>állásidő után<br/>normál- ill. 10<br/>sec állásidő<br/>után MP-tinta<br/>esetén.</li> <li>Fényjelzés is<br/>látható</li> </ul> |
| 5 hang-<br>jelzés<br>percen-<br>ként              | - Az akkumulátor<br>lemerült/kapacitása<br>gyenge                                                                                                    | - Töltse<br>fel/cserélje ki az<br>akkumulátort                                                                                                    |                                                                                                    |

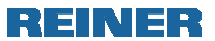

## 5. Karbantartás

## 5.1. Fúvókatisztítás

Ha csíkozás fordul elő, vagy a nyomtatási minőség romlik, lehetséges, hogy tinta száradt a fúvókákba (15)

Lenyomat csíkozódás nélkül:

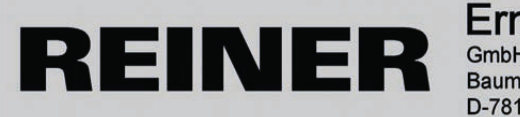

**Ernst Reiner** GmbH & Co KG Baumannstraße 16 D-78140 Furtwangen

Lenvomat csíkozódással:

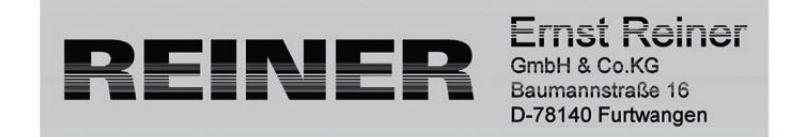

#### 5.1.1. Automatikus fúvókatisztítás

#### 

A tinta szembe kerülése vakságot okozhat.

- A jetStamp graphic 970 készüléket soha ne fordítsa a fúvókákkal (15) a saját vagy mások arca felé!
- Az automatikus tisztítómechanizmus indítása 🖒 🗛 + D ábra

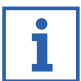

A fúvókák (15) tisztításához kis mennyiségű tinta távozik.

- Vegye ki a készüléket a báziállomásból és helyezze vízszintes felületre.
- Fordítsa a beállítótárcsát (7) a C helyzetbe.
- Nyomja meg a működtetőgombot (1).

#### 5.1.2. Kézi fúvókatisztítás

#### Kézi fúvókatisztítás 🖒 D + E ábra

Ha az automatikus fúvókatisztítás nem vezet a kívánt eredményre a következő műveleteket javasoljuk:

- A beszáradt tinta feloldásához egy puha, kissé alkoholba (denaturált szeszbe) mártott kendőt nyomjon a fúvókákra (15) mintegy három másodpercig.
- A feloldódott tintát itassa le és a fúvókákat (15) törölje szárazra.

## 5.2. A tintapatron érintkezőinek tisztítása

## A tintapatron-érintkezők tisztítása 🕁 🗛 + 🖪 + 🛛 ábra

Ritkán előfordulhat, hogy a tintapatron érintkezőire (14) rakódott szennyeződés hibás nyomatképet eredményez.

- A jetStamp graphic 970 készüléket állítsa a bázisállomásba 4.
- A beállítótárcsát 7 állítsa 1 állásba.
- A működtetőgombot (1) tartsa nyomva, és vegye ki a készüléket a bázisállomásból (2).
- A nyomtatókocsi 3 középső állásba mozog.
- A tintapatron rögzítést (13) könnyedén nyomja jobbra míg a tintapatron-fedél (11) nyithatóvá válik.
- Nyissa ki a tintapatron-fedelet 11.
- Vegye ki a tintapatront 12.
- A tintapatron érintkezőit (14) a tintapatronon és a tintapatronfedélen (11) egy puha, esetleg alkoholba (denaturált szeszbe) mártott kendővel tisztítsa meg.
- A készüléket állítsa szilárd felületre.
- Helyezze be a tintapatront 12.
- Zárja a tintapatron-fedelet 12.
- Nyomja meg a működtetőgombot 1. A nyomtatókocsi 3 alaphelyzetbe mozog.

## 5.3. Tömítés tisztítása

#### Tömítés tisztítása 🕁 🗛 + D ábra

A tömítés (5) a bázisállomásban (4) található. A tömítést (5) egy puha kendővel tisztítsa meg.

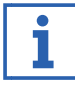

A tömítést (5) rendszeresen tisztítani szükséges. Erős szennyeződés vagy károsodás esetén cserélje ki (ld. a tömítés cseréje 31. oldal).

## REINER

## 5.4. A tömítés cseréje Tömítéscsere ➪ A + D ábra

A használt tinta típusától függően különböző tömítések szükségesek.

- A tömítést 5 az első pereménél könnyedén nyomja le.
- A tömítést a csúcsánál 16 fogva távolítsa el.
- Helyezze az új tömítést a tartóra.
- A tömítést könnyedén nyomja meg, míg az a tartóba bepattan.

## 5.5. Tintapatron cseréje

A tintapatron tintaszintje a PCset graphic Software d státuszsorából megállapítható.

# Tintapatron cseréje 🕫 A + B + D ábra

Az alkalmazott tinta típusától függően különböző tömítések szükségesek (ld. "Tömítés cseréje ").

- A jetStamp graphic 970 készüléket állítsa a bázisállomásba
   (4).
- A beállítótárcsát 7 állítsa 1 állásba.
- A működtetőgombot 1 tartsa nyomva, és vegye ki a készüléket a bázisállomásból 2.
- A nyomtatókocsi 3 középső állásba mozog.
- A tintapatron rögzítést (13) könnyedén nyomja jobbra míg a tintapatron-fedél (11) nyithatóvá válik.
- Nyissa ki a tintapatron-fedelet 11.
- Vegye ki a tintapatront 12.
- Vegye ki az új tintapatront 12 a csomagolásból és a távolítsa el a védőfóliát a fúvókákról 15.
- A készüléket állítsa szilárd felületre.
- Helyezze be a tintapatront 12.
- Zárja a tintapatron-fedelet 12.
- Nyomja meg a működtetőgombot 1.
- A nyomtatókocsi (3) alaphelyzetbe mozog.

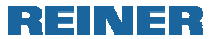

## 5.6. A készülékház tisztítása

#### 

Áramütés veszélye áll fenn folyadékoknak a készülék belsejébe kerülése esetén.

- A tápegységet húzza ki a fali csatlakozóaljzatból
- Értesítsen egy szakkereskedőt, vagy a REINER szervizt.

#### MEGJEGYZÉS

Túl agresszív tisztítószer károsíthatja a készülékház felületét.

- A tisztításhoz ne használjon súrolóport, vagy oldószeres tisztítószereket.
- A készülék burkolatának felszínét szükség esetén tisztítsa egy puha kendővel. Erős szennyezettség esetén a kendőt nedvesítse meg, vagy használjon semleges hatású tisztítószert

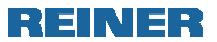

## 6. Műszaki adatok és tartozékok

## 6.1. Adatcímke

A készülék csatlakoztatása előtt nézze meg az adatcímkét. Az adatcímke a készülék alján található.

Az egyes szimbólumok jelentése a következő:

- Mod. = Modell
- S/N = Sorozatszám
- QC. = Minőségellenőrzés

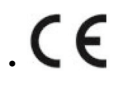

= *jetStamp graphic* 970 megfelel a 2004/108/EG. irányelveknek, ezért feltüntethető a jelölés.

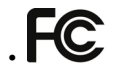

= jetStamp graphic 970 megfelel a következő szabványoknak, vagy szabványosított dokumentumoknak FCC 47 CFR Ch.1 Part 15 Bluetooth: FCC: R7TAMB2300

= Safety of Information Technology Equipment

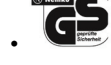

 A jetStamp graphic készüléket az IEC/EN 60950-1 biztonsági szabványoknak megfelelően gyártják.

#### Hulladékkezelés

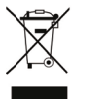

A 2002/96/EG (WEEE) irányelvek alapján. Az elektromos és elektronikus készülékeket valamint az akkumulátorokat tilos a háztartási szemétbe dobni.

Megsemmisítésükről az előírásoknak megfelelően kell gondoskodni.

## 6.2. Műszaki adatok

| Műszaki adatok                                                  |                                                                                                    |
|-----------------------------------------------------------------|----------------------------------------------------------------------------------------------------|
| A készülék méretei<br>a bázisállomás méretei<br>teljes magasság | 140 x 160 x 85 mm (sz x ma x mé)<br>155 x 140 x 30 mm (sz x ma x mé)<br>175 mm                                                              |
| A készülék tömege<br>a bázisállomás tömege                      | kb. 520 g<br>kb. 480 g                                                                                                    |
| Max. nyomtatási terület                                         | 65 x 12,7 mm (sz x m)                                                                                                    |
| Max. nyomtatási sebesség                                        | < 1 s/nyomat                                                                                                    |
| Nyomtatási felbontás                                            | 300 dpi                                                                                                    |
| Akkumulátorkapacitás legalább                                   | 1000 nyomat                                                                                                    |
| Nyomtatási technológia                                          | Ink-Jet                                                                                                    |
| Vonalkód nyomtatás                                              | EAN 8, EAN 13, 2/5 Interleaved, 2/5<br>Industrial, 2/5 Matrix Code 39, Code<br>39 Full ASCII, Code Codabar, Code<br>93, Code 93 Full ASCIIr |
| Képformátumok                                                   | BMP, JPG, TIFF, GIF                                                                                                    |
| Üzemi hőmérséklettartomány                                      | 10 °C +40 °C                                                                                                    |
| Javasolt üzemi<br>hőmérséklettartomány                          | 16 °C +32 °C                                                                                                    |
| Üzemi páratartalom                                              | 8 % 80 % rel.                                                                                                    |
| Javasolt üzemi páratartalom                                     | 10 % 70 % rel.                                                                                                    |
| Tárolási hőmérséklettartomány                                   | 1 °C - +43 °C                                                                                                    |
| Tárolási páratartalom                                           | 5 % 80 % rel.                                                                                                    |
| Szállítási hőmérséklettartomány                                 | -20 °C - +60 °C (max. 12 óra)                                                                                                    |
| Szállítási páratartalom                                         | 10 % 90 % rel.                                                                                                    |
| Adatátvitel                                                     | USB                                                                                                    |
| Áramellátás                                                     | 3 x AA NiMH akkumulátor tölthető a<br>mellékelt hálózati tápegységgel.<br>Bemenet:100 - 240 VAC, 50 - 60 Hz,<br>0,3A kimenet: 5 VDC 1A      |
| Standby-idő teljesen feltöltött<br>akkumulátor esetén           | kb. 72 óra                                                                                                    |
| Akkumulátor töltés ideje                                        | kb. három óra                                                                                                    |
| Adatmegtartás (akkumulátortól<br>függetlenül)                   | kb. 10 év                                                                                                    |
| Nyomtatási kapacitás<br>tintapatrononként                       | kb. 5.000 nyomat a tintafajtától és<br>nyomtatási módtól függően                                                                            |
| Védelmi szint                                                   | IP 20                                                                                                    |

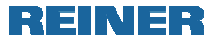

## 6.3. Szállítás és hulladékkezelés

#### Szállítás

#### MEGJEGYZÉS

Nem megfelelő szállítás a készülék károsodását okozhatja.

Csak olyan csomagolást használjon, amely készüléknek védelmet nyújt a lökésektől, ütődésektől!

#### Hulladékkezelés

2002/96/EG (WEEE) irányelv

Az elektromos és elektronikus készülékek valamint akkumulátorok nem képezik részét a háztartási és egyéb hulladéknak. A készülékeket az erre felkészült átvevőhelyeken kell leadni.

#### 6.4. Tartozékok

Fém és műanyagfelületekhez elérhető az "MP" speciális tinta.

# 7. Kapcsolat

#### Ernst Reiner GmbH & Co. KG

Baumannstr. 16 78120 Furtwangen/Germany Telefon: +49 7723 657-0 Fax: +49 7723 657-200 E-Mail: reiner@reiner.de www.reiner.de

© 2013 Ernst Reiner GmbH & Co. KG

Minden jog fenntartva. Jelen kezelési leírás fordítása, utánnyomása és egyéb sokszorosítása akár csak részben is bármilyen formában kizárólag kifejezett írásos engedélyünkkel. A kezelési leírás tartalmának értesítés nélküli megváltoztatásának jogát fenntartjuk. Ezt a kezelési leírást a legnagyobb gondossággal állítottuk össze azonban esetleges hibák előfordulása nem zárható ki, amelyek következményeiért semmilyen felelősséget nem vállalunk.

# 8. Index

## Α

| Akkumulátorok be-     |    |
|-----------------------|----|
| helyezése             | 10 |
| Akkumulátorok töltése | 10 |

## В

## D

| Dátum/idő | <br>15 |
|-----------|--------|
| Dátum/idő | <br>15 |

## F

| Fúvókatisztítás2 | 9 |
|------------------|---|
|------------------|---|

## G

| Grafika előállítása | 16 |
|---------------------|----|
| Grafika             | 15 |
| Grafika             | 15 |

## Н

| Hangjelzések    | 28 |
|-----------------|----|
| Hulladékkezelés | 35 |

## I

| Ikonleírás |                                       | .7 |
|------------|---------------------------------------|----|
| lkonsáv    | ····· · · · · · · · · · · · · · · · · | 13 |

## J

| Jelzések |  | 13 |
|----------|--|----|
|----------|--|----|

## Κ

| Kapcsolat              | 36  |
|------------------------|-----|
| Karbantartás           | 29  |
| Készülékház tisztítása | 32  |
| Kezelőelemek           | . 3 |
| Kezelőfelület          | 13  |
| Kiegészítő parancsok   |     |
| Kiválasztás            | 14  |
| Külső működtetés       | 25  |

## Μ

| Meghajtóprogram telepítése | )  |
|----------------------------|----|
|                            | 12 |
| Menüparancsok              | 14 |
| Menüsáv                    | 13 |

| Műszaki ad | atok | 33 |
|------------|------|----|
|------------|------|----|

## Ν

| Nyomatkép átvitele      | 18 |
|-------------------------|----|
| Nyomatkép konfigurálása | 17 |
| Nyomtatás               | 18 |
| Nyomtatófej cseréje     | 31 |
| Nyomtatófej-érintkezők  |    |
| tisztítása              | 30 |

# 0 Objekt

| •           |    |   |
|-------------|----|---|
| Objektumok  | 15 | 5 |
| Online súgó | 25 | 5 |

## Ρ

| PCset grafikus alkalmazás |    |
|---------------------------|----|
| telepítése                | 12 |
| Példa munkamenet          | 17 |
| Probanyomat               | 11 |

## S

| Státuszkijelzés     | 13 |
|---------------------|----|
| Szállítás           | 35 |
| Szoftver telepítése | 12 |
| Szöveg objektum     | 15 |
| Szöveg              | 15 |

## Т

| Tartozékok          | 35 |
|---------------------|----|
| Tintaszint kijelzés | 13 |
| Töltöttségkijelzés  | 13 |
| Tömítés tisztítása  | 30 |
| Tömítéscsere        | 31 |

## V

| Vonaikod I: | od15 |
|-------------|------|
|-------------|------|

## Ζ

| Zavarok |  | 26 |
|---------|--|----|
|---------|--|----|

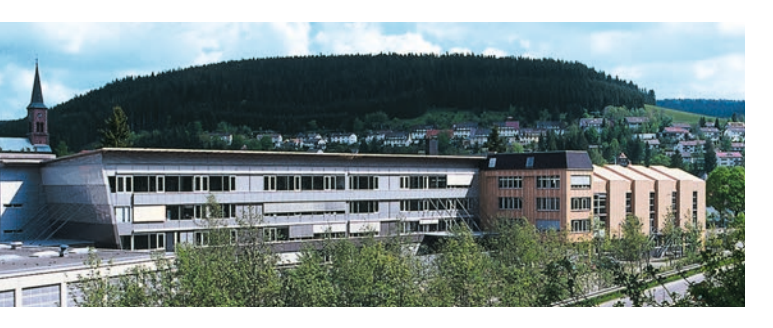

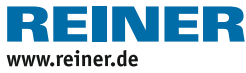

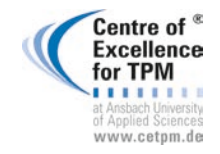

Award for Operational Excellence

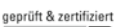

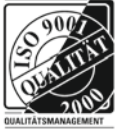